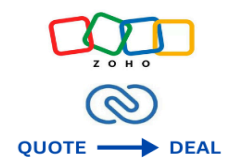

# **Quote Sync to Deal**

# **Zoho CRM Extension**

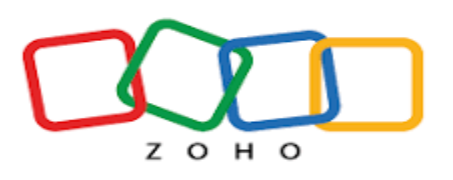

# **User Manual**

# Version 1.0

**Prepared By:** 

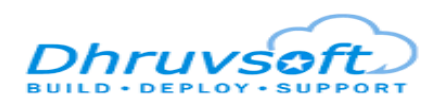

www.dhruvsoft.com

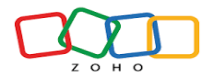

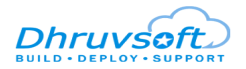

# **Table of Contents**

| 1. Overview                                                                | . 3 |
|----------------------------------------------------------------------------|-----|
| 1.1. Install the Quote Sync to Deals Extension                             | . 3 |
| 1.2. Uninstall the Quote Sync to Deals Extension for Zoho CRM              | 5   |
| 2. Synchronization                                                         | . 5 |
| 2.1. Deals Module                                                          | 5   |
| 2.2. Creating a Deal                                                       | . 6 |
| 2.3. Creating a Quote                                                      | . 8 |
| 2.4. Quote Sync to Deal                                                    | 10  |
| 2.5. Deal Products Module                                                  | 11  |
| 2.6. On deleting the Synced Quote                                          | 13  |
| 3. Support Contacts for Quote Sync to Deals Extension –Dhruvsoft Help Desk | 13  |

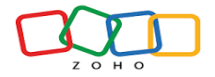

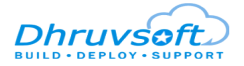

# Quote Sync to Deals - Zoho CRM Extension: User Manual

#### 1. Overview

Quote Sync to Deals helps in synchronizing quotation in Zoho CRM with the deal module for each record. This includes updating the quotation amount to reflect the deal amount, updating the relevant products in the details and summarizing the product lines associated with the deals. Each product listed in the quote items of the synced quote results in creating a new record within the Deal Products (custom) module. This feature facilitates detailed tracking and management of products associated with deals. Simplifies management and avoids confusion by focusing on the most recent synced quote data.

Quote Sync to Deals for Zoho CRM is a Zoho CRM Extension developed by Dhruvsoft Services Private Limited, a Zoho Partner, and available in Zoho Marketplace for all Zoho users to deploy as an extension for Zoho CRM.

This User Manual document provides step-by-step instructions to install this extension from Zoho Marketplace, and how to configure and use the Quote Sync to Deals extension within your Zoho CRM account.

#### 1.1. Install the Quote Sync to Deals Extension

You can either go to Zoho Marketplace and search for **"Quote Sync to Deals"** to locate and install the extension directly from the Marketplace. Alternatively, you can install the "Quote Sync to Deals" extension by logging in to your Zoho CRM account and following the below installation instructions.

To install the Quote Sync to Deals Extension from within Zoho CRM:

- Go to the Setup > Marketplace > All. By default, all the Zoho extensions currently installed within your Zoho CRM account are listed. Go to the "All Extensions" tab to view all available extensions.
- Click All Extensions, browse/search for Quote Sync to Deals, locate(see screenshot below), and then click the extension. The details about the extension will be shown in the screenshot below.
- Click the Install button.
- Check the "Agree to the Terms of Service" checkbox and click Install.
- Read the Privacy Declaration and click "Agree and Continue".

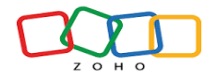

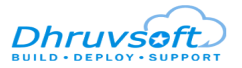

| © CRM Home Leads                       | Contacts Accounts          | Deals Tasks     | Meetings                       | Calls Repo         | orts Analytics     | Services     | Projects       |   |   | + | ۹       | φ ( | 3 8     | ŵ   |     |     |
|----------------------------------------|----------------------------|-----------------|--------------------------------|--------------------|--------------------|--------------|----------------|---|---|---|---------|-----|---------|-----|-----|-----|
| Setup                                  | All Extensions             | Installed       |                                |                    |                    |              |                |   |   |   |         |     |         |     |     |     |
| Q Search                               | )                          |                 |                                |                    |                    |              |                |   |   |   |         |     |         |     |     |     |
| <ul> <li>General</li> </ul>            |                            | Quote Syn       | c to Deals                     |                    |                    |              |                |   |   |   |         |     |         |     |     |     |
| Security Control                       |                            | A Quote is crea | ted automatica                 | lly based on the r | esponse of the che | kbox that is | present in the | × |   |   |         |     |         |     |     |     |
| Channels                               |                            | Deals module.   |                                |                    |                    |              |                |   |   |   |         |     |         |     |     |     |
| Customization                          |                            | Do you want to  | install the                    | extension sha      | red by sunilk@     | dhruvsoft    | .com?          |   |   |   |         |     |         |     |     |     |
| Automation                             |                            | Extensi         | on Details                     |                    |                    |              |                |   |   |   |         |     |         |     |     |     |
| <ul> <li>Process Management</li> </ul> |                            | Name            | : Quot                         | te Sync to Deals   |                    |              |                |   |   |   |         |     |         |     |     |     |
| Experience Center                      |                            | Versio          | n : 6                          |                    |                    |              |                |   |   |   |         |     |         |     |     |     |
| Data Administration                    |                            |                 |                                |                    |                    |              |                |   |   |   |         |     |         |     |     |     |
| Marketplace                            |                            | I have          | agreed to the                  | Terms of Servic    | e.                 |              |                |   |   |   |         |     |         |     |     |     |
| Zoho                                   |                            | I auth data a   | orize Quote Sy<br>is required. | rnc to Deals to a  | ccess and proces   | my           |                |   |   |   |         |     |         |     |     |     |
| Google                                 |                            | 0.010           | oroquirour                     |                    | _                  |              |                |   |   |   |         |     |         |     |     |     |
| Microsoft                              |                            |                 |                                |                    |                    | Continue     |                |   |   |   |         |     |         |     |     |     |
| Developer Hub                          |                            |                 |                                |                    |                    |              |                |   |   |   |         |     |         |     |     |     |
| ▶ Zia                                  |                            |                 |                                |                    |                    |              |                |   |   |   |         |     |         |     |     |     |
| iavascript:                            | Here is your Smart Chat (C | trl+Space)      |                                |                    |                    |              |                |   | 5 |   | Ask Zia | ē   | tک<br>ا | Zśa | ÷ ن | 9 0 |

Select one of the Profile of Users for whom you want to install the extension and click Confirm.

The button is shown in the screenshot below.

| CRM Home Leads Con                     | ntacts Accounts Deals                | Tasks Meetings                            | Calls Reports            | Analytics Services         | s Projects        |   |            | +    | Q Ş       |     | 9 ¢ |     |     |
|----------------------------------------|--------------------------------------|-------------------------------------------|--------------------------|----------------------------|-------------------|---|------------|------|-----------|-----|-----|-----|-----|
| Setup                                  | All Extensions Instal                | led                                       |                          |                            |                   |   |            |      |           |     |     |     |     |
| Q Search                               |                                      |                                           |                          |                            |                   |   |            |      |           |     |     |     |     |
| ▶ General                              | QI                                   | lote Sync to Deals                        |                          |                            |                   | ~ |            |      |           |     |     |     |     |
| Security Control                       |                                      | uote is created automatica<br>als module. | ally based on the respor | nse of the checkbox that i | is present in the | ^ |            |      |           |     |     |     |     |
| Channels                               |                                      |                                           |                          |                            |                   |   |            |      |           |     |     |     |     |
| Customization                          |                                      |                                           |                          |                            |                   |   |            |      |           |     |     |     |     |
| Automation                             |                                      | Choose Users/ Pro                         | ofiles                   |                            |                   |   |            |      |           |     |     |     |     |
| <ul> <li>Process Management</li> </ul> |                                      | <ul> <li>Install for admin</li> </ul>     | sonly                    |                            |                   |   |            |      |           |     |     |     |     |
| Experience Center                      |                                      | Install for all use                       | rs                       |                            |                   |   |            |      |           |     |     |     |     |
| Data Administration                    |                                      | <ul> <li>Choose profiles</li> </ul>       |                          |                            |                   |   |            |      |           |     |     |     |     |
| <ul> <li>Marketplace</li> </ul>        |                                      |                                           |                          |                            |                   |   |            |      |           |     |     |     |     |
| All                                    |                                      | < Back                                    |                          | Confirm                    |                   |   |            |      |           |     |     |     |     |
| Zoho                                   |                                      |                                           |                          |                            |                   |   |            |      |           |     |     |     |     |
| Google                                 |                                      |                                           |                          |                            |                   |   |            |      |           |     |     |     |     |
| Microsoft                              |                                      |                                           |                          |                            |                   |   |            |      |           |     |     |     |     |
| Developer Hub                          |                                      |                                           |                          |                            |                   |   |            |      |           |     |     |     |     |
| ▶ Zia                                  |                                      |                                           |                          |                            |                   |   |            |      |           |     |     |     |     |
| javascript;                            | lere is your Smart Chat (Ctrl+Space) |                                           |                          |                            |                   |   | <b>Ģ</b> . | 📢 As | k Zia 🛛 🖂 | ; ៦ | Zźa | 0 1 | ) @ |

Then the extension will be installed in your Zoho CRM.

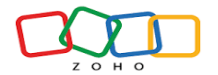

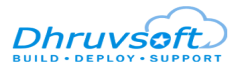

| CRM AllTabs - Home              | Leads Contacts                       | Quote Sync to Deals<br>A Quote is created automatically based on the response of the checkbox that is<br>present in the Deals module. | ×                    | Ð         | -) Q .  | ¢ 🖬     | 9 ¢    |       |     |
|---------------------------------|--------------------------------------|----------------------------------------------------------------------------------------------------|----------------------|-----------|---------|---------|--------|-------|-----|
| Q Search                        |                                      | n Installation Status                                                                                                    |                      |           | Uni     | install | Get Su | oport |     |
| ▶ General                       | 10% Co                               | plete 🔞                                                                                                    |                      |           |         |         |        |       |     |
| Security Control                | You will                             | eceive a notification upon completion.                                                                                                |                      |           |         |         |        |       |     |
| <ul> <li>Channels</li> </ul>    |                                      |                                                                                                    | Okay                 |           |         |         |        |       |     |
| Customization                   |                                      |                                                                                                    |                      |           |         |         |        |       |     |
| Automation                      | Installed                            | iate 10 Jul 2024                                                                                                    |                      |           |         |         |        |       |     |
| Process Management              | Short descri                         | A Quote is created automatically based on the response of the checkbox module.                                                        | that is present in t | the Deals |         |         |        |       |     |
| Experience Center               | c c                                  | atus 🕀 Installation in progress View details                                                                                          |                      |           |         |         |        |       |     |
| Data Administration             | Pormi                                | ion Change Bermission                                                                                                    |                      |           |         |         |        |       |     |
| <ul> <li>Marketplace</li> </ul> | reini                                |                                                                                                    |                      |           |         |         |        |       |     |
| All                             |                                      |                                                                                                    |                      |           |         |         |        |       |     |
| Zoho                            | Installed Components                 |                                                                                                    |                      |           |         |         |        |       |     |
| Google                          | Name                                 | Component                                                                                                    | Status               |           |         |         |        |       |     |
| Microsoft                       | Modules 🖃                            |                                                                                                    |                      |           |         |         |        |       |     |
| Developer Hub                   | → Deals 🛨                            | Module                                                                                                    |                      |           |         |         |        |       |     |
| ▶ Zia                           | → Deal Products +                    | Module                                                                                                    |                      |           |         |         |        |       |     |
|                                 |                                      |                                                                                                    |                      |           |         |         |        |       | -   |
| Chats Channels Contacts         | Here is your Smart Chat (Ctrl+Space) |                                                                                                    |                      | ₽ ₽       | Ask Zia | 6 5     | Zģa    | Ö     | Ð 🗊 |

#### 1.2. Uninstall the Quote Sync to Deals Extension for Zoho CRM

Uninstalling this extension from the Zoho CRM will delete all its associated data. To uninstall Quote Sync to Deals Extension, please follow the below steps:

- Go to Setup > Marketplace > All > Installed tab. All the installed Extensions will be listed.
- Srowse for **Quote Sync to Deals** Extension and click on the **Uninstall** link.
- Click Okay to confirm in the configuration pop-up that follows. The extension will be uninstalled.

## 2. Synchronization

#### 2.1. Deals Module

In the Deals module, the following fields are created after successfully installing the "Quote Sync to Deal" extension. Below are the details of the custom fields created by the extension within the Deals module.

| Field Name                                | Field Type | Mandatory Field |
|-------------------------------------------|------------|-----------------|
| Number of Deal Product Lines              | Number     | No              |
| The sum of Deal Product Lines<br>Quantity | Number     | No              |

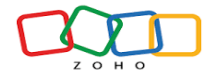

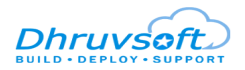

| Quote                 | Lookup   | No |
|-----------------------|----------|----|
| Total Discount %      | Percent  | No |
| Total Discount Amount | Currency | No |
| Total Tax %           | Percent  | No |
| Total Tax Amount      | Currency | No |
| Amount Before Tax     | Currency | No |

## 2.2. Creating a Deal

• Open the Deals module in Zoho CRM and click "Create Deal".

| CRM All Tabs - Home Lead                                | ls Contact | s Accounts Deals                           | Tasks | Meetings Calls  | Reports        | Services | Projects ••• |   | + < ÷ t                | : = ¢ 🕕        |     |
|---------------------------------------------------------|------------|--------------------------------------------|-------|-----------------|----------------|----------|--------------|---|------------------------|----------------|-----|
| All Deals 💌                                             |            |                                            |       |                 |                |          |              |   | E - Create De          | al 🗸 Actions   | •   |
| Total Records 23                                        |            |                                            |       |                 |                |          |              |   | 30 Records Per Pa      | age 💌 • 1-23 < | >   |
| Filter Deals by                                         |            | Deal Name 🛛 🖌                              | =     | Amount 😑        | Stage          | ≡        | Closing Date | Ξ | Account Name           | Contact Name   | ::  |
| Q Search                                                | 🗆          | sample deals today                         |       | \$125,758.00    | Qualification  |          | Jul 18, 2024 |   | Test Account-Thanmayee |                |     |
| System Defined Filters     Touched Records              |            | Sample Deal for Sample<br>Account-001      |       | \$2,064,762.00  | Needs Analysis |          | Jul 31, 2024 |   | Sample Account         |                |     |
| Untouched Records                                       |            | Test by Shivani                            |       | \$100,000.00    | Qualification  |          | Jul 11, 2024 |   | DS                     |                | - 1 |
| Record Action     Related Records Action                |            | Sample Deal for Testing<br>with Large data |       | \$150,000.00    | Qualification  |          | Oct 31, 2024 |   | Test Account-Thanmayee |                |     |
| <ul> <li>Locked</li> <li>Latest Email Status</li> </ul> |            | Deal For Test Account DS-<br>001           |       | \$ 2,452,091.48 | Qualification  |          | Jul 26, 2024 |   | Test Account DS        |                |     |

- Fields which are highlighted below are mandatory fields to create a Deal.
- Enter all the mandatory fields and click the **"Save"** button.

| CRM All Tabs - Hom         | ne Leads Contacts Accou              | Ints Deals Tasks | Meetings Calls | Reports Services Projects       |               | + q 🧳 🖬 📾 🕸 🕕 🏢          |
|----------------------------|--------------------------------------|------------------|----------------|---------------------------------|---------------|--------------------------|
| Create Deal Edit Page Layo | ut                                   |                  |                |                                 |               | Cancel Save and New Save |
| Deal Information           |                                      |                  |                |                                 |               |                          |
| Deal Owner                 | Sai Shivani                          | ~ <u>P</u> q     |                | Amount                          | \$            | ٢                        |
| Deal Name                  | Deal for Shivani                     |                  |                | Closing Date                    | Aug 14, 2024  |                          |
| Account Name               | Dhruvsoft                            |                  |                | Stage                           | Qualification | •                        |
| Туре                       | -None-                               | •                |                | Probability (%)                 | 10            | ti ti                    |
| Next Step                  |                                      |                  |                | Expected Revenue                | \$            | Client Sc                |
| Lead Source                | -None-                               | •                |                | Campaign Source                 |               | 4                        |
| Contact Name               |                                      | A                |                | Number of Deal Product<br>Lines |               |                          |
| Total Tax %                |                                      |                  |                | Sum of Deal Product Lines       |               |                          |
| Total Discount %           |                                      |                  |                | Total Tax Amount                | \$            | (î)                      |
| Total Discount Amount      | \$                                   | ٢                |                | Amount Before Tax               | \$            | 0                        |
| Charles Charmels Contacts  | Here is your Smart Chat (Ctrl+Space) |                  |                |                                 | 5             | 다 Ask Zia ビ 건 Zá (이 관 )  |

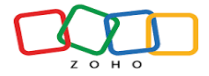

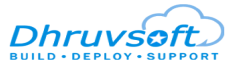

• **Please Note:** The Quote's Grant Total will be used to update the amount field.

| CRM All Tabs - Home Lead                   | Contacts Accounts Deals Tasks Meetings Calls Reports Services Projects •••       | + < + 🖬 📾 🐵 🛄                      |
|--------------------------------------------|----------------------------------------------------------------------------------|------------------------------------|
| 🟹 All Deals 💌 🖍 🖑                          |                                                                                  | E                                  |
| Total Records 24                           |                                                                                  | 30 Records Per Page 💌 🔹 1 - 24 < > |
| Filter Deals by                            | □ Deal Name All +                                                                |                                    |
| Q Search                                   | Deal for Shivani Qualification Jul 31, 2024                                      | Dhruvsoft                          |
| <ul> <li>System Defined Filters</li> </ul> | sample deals today \$125,758.00 Qualification Jul 18, 2024                       | Test Account-Thanmayee             |
| Touched Records     Untouched Records      | Sample Deal for Sample \$2,064,762.00 Needs Analysis Jul 31, 2024<br>Account-001 | Sample Account                     |
| Record Action                              | Test by Shivani \$100,000.00 Qualification Jul 11, 2024                          | DS                                 |
| Related Records Action     Locked          | Sample Deal for Testing \$150,000.00 Qualification Oct 31, 2024 with Large data  | Test Account-Thanmayee             |
| Latest Email Status     Activities         | Deal For Test Account DS-<br>001 \$2,452,091.48 Qualification Jul 26,2024        | Test Account DS                    |

## 2.3. Creating a Quote

• Open the Quotes module in Zoho CRM and click "CreateQuote".

| ⓒ CRM All Tabs → Home Lead                 | s Contacts Accounts Deals                   | Tasks Meetings Calls Quo | tes Services Projects ···               | + < + 🖬 📾 🔹 🕕 🛄                                         |
|--------------------------------------------|---------------------------------------------|--------------------------|-----------------------------------------|---------------------------------------------------------|
| Quotes overview Show                       |                                             | L                        |                                         |                                                         |
| T All Quotes 👻                             |                                             |                          | Try CPQ                                 | K 🗄 👻 Create Quote Actions 👻                            |
| Total Records 22                           |                                             |                          |                                         | 10 Records Per Page 💌 🔹 1 - 10 <                        |
| Filter Quotes by                           | Subject All -                               | Sync Quote = Quote 1     | Numbering $\equiv$ Quote Stage $\equiv$ | Grand Total 🚊 Deal Name 📑                               |
| Q Search                                   | <ul> <li>quote for testing today</li> </ul> |                          | Draft                                   | \$125,758.00 sample deals today                         |
| <ul> <li>System Defined Filters</li> </ul> | <ul> <li>quote for testing today</li> </ul> |                          | Draft                                   | \$125,100.00 sample deals today                         |
| Touched Records     Untouched Records      | <ul> <li>quote for testing</li> </ul>       |                          | Draft                                   | \$150,000.00 Sample Deal for Testing<br>with Large data |
| Record Action     Related Records Action   | <ul> <li>quote for testing</li> </ul>       |                          | Draft                                   | \$150,000.00 Sample Deal for Testing<br>with Large data |
| Locked                                     | Sample Quote -002                           |                          | Draft                                   | \$ 5,761,650.027 Sample Deal for Sample                 |

- The fields which are highlighted below are mandatory fields to create a quote.
- More products can be added by clicking "Add row" in the Quoted Items section.
- Discounts and Taxes can be given to the individual items.
- Enter all the mandatory fields and click the "Save" button.

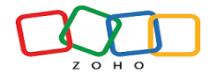

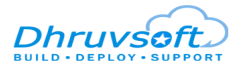

| CRM All Tabs - Hom         | ne Leads Contacts               | Accounts Deals | Tasks | Meetings | Calls Quotes | Services | Projects   |                  | <del>+</del> વ | 🤗 🗔     | 8 0     |      |           |
|----------------------------|---------------------------------|----------------|-------|----------|--------------|----------|------------|------------------|----------------|---------|---------|------|-----------|
| Create Quote Edit Page La  | iyout                           |                |       |          |              | -        |            |                  | Cancel         | Save an | d New   | Save |           |
| Quote Information          |                                 |                |       |          |              |          |            |                  |                |         |         |      |           |
| Quote Owner                | Sai Shivani                     |                | ~ Pa  |          |              | De       | al Name    | Deal for Shivani |                |         | đ       |      |           |
| Subject                    | Quote for Shivani               |                |       |          |              | Va       | alid Until | MMM D, YYYY      |                |         |         |      |           |
| Quote Stage                | Draft                           |                | •     |          |              | Conta    | ct Name    | Shivani Pakala   |                |         | A       |      |           |
| Team                       |                                 |                |       |          |              | Accour   | nt Name    | Dhruvsoft        |                |         |         |      | ript •    |
| Carrier                    | FedEX                           |                | •     |          |              | Syn      | c Quote    |                  |                |         |         |      | Client So |
| Quote Numbering            |                                 |                |       |          |              |          |            |                  |                |         |         |      | •         |
|                            |                                 |                |       |          |              |          |            |                  |                |         |         |      |           |
| Address Information        |                                 |                |       |          |              |          |            |                  |                | Сору    | Address |      |           |
| Billing Street             |                                 |                |       |          |              | Shippin  | ig Street  |                  |                |         |         |      |           |
| Billing City               |                                 |                |       |          |              | Shipp    | oing City  |                  |                |         |         |      |           |
| Contra Contracto Contracto | Here is your Smart Chat (Ctrl+S | Dace)          |       |          |              |          |            | ç.               | 📢 Ask Zia      | 6 12    | ZÁS     | ୯ ୫  | ) (7)     |

| c | reate Quo | te Edit Page Layout                                                                                                    |          |                 |             |               |                  |            | Cancel Save and New Save |
|---|-----------|----------------------------------------------------------------------------------------------------|----------|-----------------|-------------|---------------|------------------|------------|--------------------------|
|   | S.NO      | Product Name                                                                                                    | Quantity | List Price (\$) | Amount (\$) | Discount (\$) | Tax (\$)         | Total (\$) |                          |
| 1 | : 1       | Tab (TB23)                                                                                                    | 2        | 15000           | 30000       | 3000          | 1350             | 28350      |                          |
| × |           | Samsung Tablet                                                                                                    |          |                 |             |               |                  |            |                          |
|   | 2         | Laptop HP (LPHP1)                                                                                                    | 1        | 85000           | 85000       | 0             | 15300            | 100300     |                          |
|   |           | HP Pavilion 39.6 cm Laptop 15-<br>eg3027TU, 13th Generation Intel Core i5<br>processor, 16GB DDR4 RAM, 512 GB SSD           |          |                 |             |               |                  |            |                          |
|   | 3         | Mobile (MB112)                                                                                                    | 3        | 17000           | 51000       | 1550          | 2472.5           | 51922.5    |                          |
|   |           | Realme 5 Pro V2.0, Android Version - 11,<br>Processor - Qualcomm SDM712 Octa-core,<br>RAM 8.00 GB, Device Storage - 128 GB. |          |                 |             |               |                  |            |                          |
|   | + Add row |                                                                                                    |          |                 |             |               | Sub Total (\$)   | 180572.5   |                          |
|   |           |                                                                                                    |          |                 |             |               | Discount (\$)    | 0          |                          |
|   |           |                                                                                                    |          |                 |             |               | Tax (\$)         | 0          |                          |
|   |           |                                                                                                    |          |                 |             |               | Adjustment (\$)  |            |                          |
|   |           |                                                                                                    |          |                 |             |               | Grand Total (\$) | 180572.5   |                          |
|   | · 성상      | Here is your Smart Chat (Ctrl+Space)                                                                                        |          |                 |             |               |                  | <b>G A</b> | AskZia 🖾 🎦 🎪 🔞 🕫         |

• Upon Saving the Quote, A record is created in the Quotes module.

| CRM All Tabs  Home Li                      | eads | Contacts | Accounts               | Deals | Tasks   | Meetings | Calls | Quotes      | Services | Projects     |         | +  | Q & 🖬           | a 🕸 🕕                                  |       |
|--------------------------------------------|------|----------|------------------------|-------|---------|----------|-------|-------------|----------|--------------|---------|----|-----------------|----------------------------------------|-------|
| Quotes overview Show                       |      |          |                        |       |         |          |       |             |          |              |         |    |                 |                                        |       |
| All Quotes 👻                               |      |          |                        |       |         |          |       |             |          |              | Try CPQ | E  | • Create        | Quote Actions                          | -     |
| Total Records 23                           |      |          |                        |       |         |          |       |             |          |              |         | 10 | Records Per Pag | e.♥ • 1-10 <                           | >     |
| Filter Quotes by                           |      | 🗌 Sut    | oject All <del>-</del> | =     | Sync Qu | ote      | ≡     | Quote Numbe | ring     | ■ Quote Stag | e ≡     |    | Grand Total 🔳   | Deal Name                              | :-    |
| Q Search                                   |      | 🗌 Qu     | ote for Shivani        |       |         |          | 4     | 103 - Q1    |          | Draft        |         |    | \$ 477,045.00   | Deal for Shivani                       |       |
| <ul> <li>System Defined Filters</li> </ul> |      | 🗌 qua    | ote for testing to     | oday  |         |          |       |             |          | Draft        |         |    | \$125,758.00    | sample deals today                     |       |
| Touched Records                            |      | 🗌 qua    | ote for testing to     | oday  |         |          |       |             |          | Draft        |         |    | \$125,100.00    | sample deals today                     |       |
| Contouched Records  Record Action          |      | 🗌 qua    | ote for testing        |       |         |          |       |             |          | Draft        |         |    | \$150,000.00    | Sample Deal for Tes<br>with Large data | sting |
| Related Records Action     Locked          |      | 🗌 qua    | ote for testing        |       |         |          |       |             |          | Draft        |         |    | \$150,000.00    | Sample Deal for Tes<br>with Large data | sting |

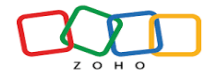

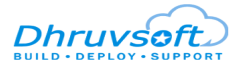

### 2.4. Quote Sync to Deal

| CRM All Tabs - Home            | Leads Contacts Ac   | ccounts Deals Tasks       | Meetings Calls | Quotes Services Proje | cts •••                   | 🕂<br><br><br><br>+<br><br><br><br><br><br><br><br> |
|--------------------------------|---------------------|---------------------------|----------------|-----------------------|---------------------------|----------------------------------------------------|
| $\leftarrow$ Quote for Shivani |                     |                           |                |                       |                           | Convert - Edit ···· < >                            |
| Related List                   | Overview Timelin    | e                         |                |                       |                           | Last Update : 03:06 PM                             |
| Notes                          |                     |                           |                |                       |                           |                                                    |
| Sales Orders                   | Hide Details        |                           |                |                       |                           |                                                    |
| Attachments                    | Quote Information   |                           |                |                       |                           |                                                    |
| Open Activities                | Quote Owner         | Sai Shivani               |                | Quote Num             | er 706241000000791023     |                                                    |
| Closed Activities              | Subject             | Quote for Shivani         |                | Deal Na               | ne Deal for Shivani       |                                                    |
| Emails                         |                     | Quote for onivani         |                | Veletin               |                           |                                                    |
| Deals                          | Quote Stage         | Draft                     |                | Valid U               | -                         |                                                    |
| Deal Products                  | Team                | _                         |                | Contact Na            | ne Shivani Pakala         |                                                    |
|                                | Carrier             | FedEX                     |                | Account Na            | ne DS                     |                                                    |
| Links                          | Created By          | Sai Shivani               |                | Modified              | By Sai Shivani            |                                                    |
| Add Link                       |                     | Thu, 11 Jul 2024 03:06 PM |                |                       | Thu, 11 Jul 2024 03:06 PM |                                                    |
|                                | Quote Numbering     | 403 - Q1                  |                | Sync Qu               | te                        | ×                                                  |
|                                | Address Information |                           |                |                       |                           |                                                    |
|                                |                     |                           |                |                       |                           | Locate Map                                         |
|                                | Billing Street      | _                         |                | Shipping Str          | et –                      |                                                    |
|                                | Billing City        | -                         |                | Shipping C            | ity —                     |                                                    |

- When we select the **"Quote Sync"** check box to **"true"** in the Quotes module, then only that quote is synced to its respective deal, and the fields of that deal get updated.
- Additionally, deal product records will be created based on the line items specified in the Quotes module.

| CRM All Tabs - Home              | Leads Contacts Acc    | counts Deals Tasks                       | Meetings Calls | Reports | Services Projects                | 🛨                                           | Q & C C & C C & C <pc &="" c<="" p=""> <pc &="" c<="" p=""> <pc &<="" th=""></pc></pc></pc></pc></pc></pc></pc></pc></pc></pc></pc></pc></pc></pc></pc></pc></pc></pc></pc></pc></pc></pc></pc></pc></pc></pc></pc></pc></pc></pc></pc></pc></pc></pc></pc></pc></pc></pc></pc></pc></pc></pc> |
|----------------------------------|-----------------------|------------------------------------------|----------------|---------|----------------------------------|---------------------------------------------|----------------------------------------------------------------------------------------------------|
| ← Deal for Shivani - \$ 477,045  | 5.00                  |                                          |                |         |                                  |                                             | Send Email Edit •••                                                                                                    |
| Related List                     | Overview Timeline     |                                          |                |         |                                  |                                             | Last Update : 03:10 PM                                                                                                    |
| Notes                            | Deal Owner            | Sai Shivani                              |                |         | Amou                             | int \$ 477,045.00                           |                                                                                                    |
| Stage History 1                  | Deal Name             | Deal for Shivani                         |                |         | Closing Da                       | ate Jul 31, 2024                            |                                                                                                    |
| Competitors                      | Account Name          | Dhruvsoft                                |                |         | Sta                              | ge Qualification                            |                                                                                                    |
| Cadences                         | Туре                  | -                                        |                |         | Probability (                    | ,%) 10                                      |                                                                                                    |
| Open Activities                  | Next Step             | _                                        |                |         | Expected Reven                   | ue \$47,704.50                              |                                                                                                    |
| Closed Activities                | Lead Source           | _                                        |                |         | Campaign Sour                    | ce –                                        |                                                                                                    |
| Products                         | Contact Name          | -                                        |                |         | Created                          | By Sai Shivani<br>Thu, 11 Jul 2024 11:23 AM |                                                                                                    |
| Sales Orders                     | Modified By           | Sai Shivani<br>Thu, 11 Jul 2024 03:10 PM |                | ſ       | Number of Deal Produ             | uct 6                                       |                                                                                                    |
| Contact Roles                    | Total Tax %           | 21.37                                    |                |         | Current David Development Line   | es 10                                       |                                                                                                    |
| Cases                            | Total Discount %      | 30.9                                     |                |         | Sum or Deal Product Lin<br>Quant | ity                                         |                                                                                                    |
| Emails                           | Total Discount Amount | \$1,032.00                               |                |         | Total Tax Amou                   | int \$40,477.00                             |                                                                                                    |
| Invoices                         | Deal Number           | 403                                      |                |         | Amount Before T                  | ax \$436,568.00                             |                                                                                                    |
| Deal Products 6 Add Related List | Quote                 | Quote for Shivani                        |                | l       | Line To                          | tal \$477,045.00                            | -                                                                                                    |

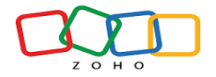

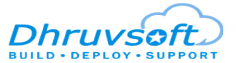

## 2.5. Deal Products Module

In the Deal Products module (custom module), the following fields are created after successfully installing the "Quote Sync to Deal" Extension. Below are the details of the custom fields created by the extension within the Deal Products module.

| Field Name          | Field Type | Mandatory Field |
|---------------------|------------|-----------------|
| Deal                | Lookup     | No              |
| Quote               | Lookup     | No              |
| Product             | Lookup     | No              |
| Product Description | TextArea   | No              |
| Rate                | Currency   | No              |
| Quantity            | Number     | No              |
| Amount              | Currency   | No              |
| Discount %          | Percent    | No              |
| Discount Amount     | Currency   | No              |
| Tax %               | Percent    | No              |
| Tax Amount          | Currency   | No              |
| Total Amount        | Currency   | No              |

• After syncing the quote with the deal, the Deal Products (related list of Deals) are shown in the screenshot below.

| CRM All Tabs - Home           | Leads          | Contacts         | Accounts          | Deals  | Tasks    | Meetings  | Calls | Reports    | Services | Projects  |                 | +     |           | <b>i</b> 5 | * ©             |          |
|-------------------------------|----------------|------------------|-------------------|--------|----------|-----------|-------|------------|----------|-----------|-----------------|-------|-----------|------------|-----------------|----------|
| ← Deal for Shivani - \$ 477,0 | 45.00          |                  |                   |        |          |           |       |            |          |           |                 |       | Sei       | nd Email   | Edit            |          |
| Related List                  | Overv          | iew Tin          | neline            |        |          |           |       |            |          |           |                 |       |           | L          | ast Update : 03 | :10 PM   |
| Notes                         |                |                  |                   |        |          |           |       |            |          |           |                 |       |           |            |                 | -        |
| Attachments                   |                |                  |                   |        |          |           |       |            |          |           |                 |       |           |            |                 |          |
| Stage History 1               | Invoic         | es               |                   |        |          |           |       |            |          |           |                 |       |           |            |                 |          |
| Competitors                   | No rec         | ords found       | Assian            | lew    |          |           |       |            |          |           |                 |       |           |            |                 |          |
| Cadences                      |                | L. L.            |                   |        |          |           |       |            |          |           |                 |       |           |            |                 |          |
| Open Activities               |                |                  |                   |        |          |           |       |            |          |           |                 |       |           |            |                 |          |
| Closed Activities             | Deal P         | roducts          |                   |        |          |           |       |            |          |           |                 |       | Assign    | New        | Edit            | G,       |
| Products                      |                | Deal Produ       | ct Name           |        | Quantity | r Rate    |       | Amount     | D        | iscount % | Discount Amount | Tax % | Tax A     | nount      | Total Amou      | nt       |
| Quotes 1                      |                | Quote for S      | ihivani - Oven    |        | 1        | \$ 40,00  | 0.00  | \$40,000.  | 00 0     |           | \$ 0.00         | 0     | \$ 0.00   | )          | \$40,000.0      | 0        |
| Sales Orders                  |                | Quote for S      | ihivani - iPhone  |        | 2        | \$ 150,00 | 00.00 | \$ 300,000 | 0.00     | .01       | \$ 20.00        | 12    | \$ 35,9   | 97.60      | \$ 335,977.6    | 0        |
| Contact Roles                 |                |                  |                   |        |          |           |       |            |          |           |                 |       |           |            |                 |          |
| Cases                         |                | Quote for S      | hivani - Perfume  | es     | 1        | \$ 1,500. | .00   | \$1,500.00 | ) 1:     | 3.33      | \$200.00        | 0     | \$ 0.00   | )          | \$1,300.00      |          |
| Emails                        |                | Quote for S      | ihivani - Radio   |        | 2        | \$ 45,00  | 0.00  | \$ 90,000. | 00 0     | .56       | \$ 500.00       | 4.97  | \$ 4,47   | 5.00       | \$ 93,975.00    |          |
| Invoices Deal Products 6      |                | Quote for S      | ihivani - Nokia M | lobile | 3        | \$2,000   | .00   | \$6,000.0  | 0 5      |           | \$300.00        | 0     | \$ 0.00   | )          | \$ 5,700.00     | $\hat{}$ |
| Add Related List              |                | Quote for S      | ihivani - Crayons | 5      | 1        | \$100.0   | 0     | \$100.00   | 15       | 2         | \$12.00         | 4.4   | \$ 4.40   | )          | \$92.40         |          |
| Chais Charnels Contacts       | Here is your S | mart Chat (Ctrl+ | Space)            |        |          |           |       |            |          |           | Ċ               |       | lsk Zia 💮 | ษ          | Zia 😳           | -D @     |

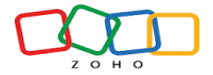

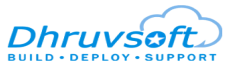

• On Syncing the Quote to Deal, a new record is created in the Deal Products module for each Product in the Quoted Items of the Syncing Quote.

| ⓒ CRM All Tabs ▼ Home Leads | Contacts Accounts Deals Tasks Mee | tings Deal Products Services Projects | • <del>+</del> < 4 🖬 📾 8 | \$ 🕕 🖩    |
|-----------------------------|-----------------------------------|---------------------------------------|--------------------------|-----------|
| All Deal Products ▼         |                                   |                                       | Create Deal Product 🔹    | Actions 💌 |
| Total Records 6             |                                   |                                       | 10 Records Per Page 💌    | 1-6 < >   |
| Filter Deal Products by     | Deal Product Name All -           | Deal Product Owner                    | ■ Modified Time          | ≡ ∓       |
| Q Search                    | Quote for Shivani - Oven          | Sai Shivani                           | Jul 11, 2024 03:10 PM    |           |
| ✓ System Defined Filters    | Quote for Shivani - iPhone        | Sai Shivani                           | Jul 11, 2024 03:10 PM    |           |
| Touched Records             | Quote for Shivani - Perfumes      | Sai Shivani                           | Jul 11, 2024 03:10 PM    |           |
| Untouched Records           | Quote for Shivani - Radio         | Sai Shivani                           | Jul 11, 2024 03:10 PM    |           |
| Related Records Action      | Quote for Shivani - Nokia Mobile  | Sai Shivani                           | Jul 11, 2024 03:10 PM    |           |
| Latest Email Status         | Quote for Shivani - Crayons       | Sai Shivani                           | Jul 11, 2024 03:10 PM    |           |
| Activities                  |                                   |                                       |                          |           |
| Notes                       |                                   |                                       |                          |           |
| Cadences                    |                                   |                                       |                          |           |

• When we Sync multiple Quotes to the Deal, only the latest Synced Quote will be the syncing quote.

| CRM All Tabs - Home              | Leads Contacts Accounts Deals Tasks | Meetings Deal Pro | ducts Services | Projects •••       | <mark>+</mark> < 수 🖆 | a 🕸 🕕 🛄                |
|----------------------------------|-------------------------------------|-------------------|----------------|--------------------|----------------------|------------------------|
| ← Deal for Shivani - \$ 477,045. | .00                                 |                   |                |                    | Send Email           | Edit ···· < >          |
| Related List                     | Overview Timeline                   |                   |                |                    |                      | Last Update : 03:38 PM |
| Notes                            | No records found Add Products       |                   |                |                    |                      | <b>^</b>               |
| Attachments                      | Additional                          |                   |                |                    |                      |                        |
| Stage History 1                  |                                     |                   |                |                    |                      |                        |
| Competitors                      | Quotes                              |                   |                |                    | Assian               | ew Edit 🖽              |
| Cadences                         |                                     |                   |                |                    |                      |                        |
| Open Activities                  | Subject                             | Sync Quote        | Quote Stage    | Quote Number       | Valid Until Carrier  | Sub Total              |
| Closed Activities                | Quote for Shivani 2                 | ~                 | Draft          | 706241000000791109 | FedEX                | \$ 477,045.00          |
| Products                         | Quote for Shivani 1                 |                   | Draft          | 706241000000791079 | FedEX                | \$ 2,000.00            |
| Quotes 3                         | Quote for Shivani                   |                   | Draft          | 706241000000791023 | FedEX                | \$ 477,045.00          |
| Sales Orders                     |                                     |                   |                |                    |                      |                        |
| Contact Roles                    |                                     |                   |                |                    |                      |                        |

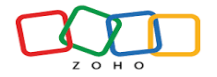

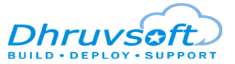

## 2.6. Stop the sync of the Synced Quote

When the Sync quote is unchecked, the custom field values in that specific deal are cleared.

| ⓒ CRM All Tabs ▼ Home            | Leads Contacts Ac | counts Deals Tasks                       | Meetings Calls | Quotes S | ervices Projects      |                                          | + 4 🖓 🖬 🖶 🕸 🌔         |      |
|----------------------------------|-------------------|------------------------------------------|----------------|----------|-----------------------|------------------------------------------|-----------------------|------|
| $\leftarrow$ Quote for Shivani 2 |                   |                                          |                |          |                       |                                          | Convert = Edit ···· < | >    |
| Related List                     | Overview Timeline | 9                                        |                |          |                       |                                          | Last Update : 07:15   | 5 PM |
| Notes                            | Accounts          |                                          |                |          | Deals                 |                                          |                       | 1    |
| Sales Orders                     | DS                |                                          |                |          | Deal for Shivani 🚺    | 77,045.00                                |                       |      |
| Attachments                      |                   |                                          |                |          | Qualification Jul 31, | 2024                                     |                       |      |
| Open Activities                  |                   |                                          |                |          |                       |                                          |                       | -1   |
| Closed Activities                | Hide Details      |                                          |                |          |                       |                                          |                       |      |
| Emails                           | Quote Information |                                          |                |          |                       |                                          |                       |      |
| Deals 1                          | Quote Owner       | Sai Shivani                              |                |          | Quote Number          | 706241000000791109                       |                       |      |
| Deal Products 6                  | Subject           | Quote for Shivani 2                      |                |          | Deal Name             | Deal for Shivani                         |                       |      |
| Recurring Invoices               | Quote Stage       | Draft                                    |                |          | Valid Until           | _                                        |                       |      |
|                                  | T                 |                                          |                |          | Contract Name         |                                          |                       |      |
| Links                            | Team              |                                          |                |          | Contact Name          |                                          |                       |      |
| Add Link                         | Carrier           | FedEX                                    |                |          | Account Name          | DS                                       |                       |      |
|                                  | Created By        | Sai Shivani<br>Thu, 11 Jul 2024 03:38 PM |                |          | Modified By           | Sai Shivani<br>Tue, 16 Jul 2024 07:15 PM |                       |      |
|                                  | Quote Numbering   | 403 - Q3                                 |                |          | Sync Quote            | 0                                        |                       |      |

| ⓒ CRM All Tabs ▼ Home          | Leads Contacts Acc                  | ounts Deals Tasks         | Meetings Calls | Reports S | Services Projects              |                | +                 | २ 🖓 ।       | <b>.</b> . | \$ 🕕           |    |
|--------------------------------|-------------------------------------|---------------------------|----------------|-----------|--------------------------------|----------------|-------------------|-------------|------------|----------------|----|
| $\leftarrow$ Deal for Shivani  |                                     |                           |                |           |                                |                |                   | Send        | Email      | Edit           |    |
| Related List                   | Overview Timeline                   |                           |                |           |                                |                |                   |             | Last U     | Ipdate : 07:16 | PM |
| Notes                          | Deal Owner                          | Sai Shiyani               |                |           | Amo                            | unt -          |                   |             |            |                |    |
| Attachments                    | Dearowner                           |                           |                |           | And                            |                |                   |             |            |                |    |
| Stage History 1                | Deal Name                           | Deal for Shivani          |                |           | Closing L                      | ate Jul 31,    | 2024              |             |            |                |    |
| Competitors                    | Account Name                        | Dhruvsoft                 |                |           | St                             | age Qualif     | ication           |             |            |                |    |
| Cadences                       | Туре                                |                           |                |           | Probability                    | (%) 10         |                   |             |            |                |    |
| Open Activities                | Next Step                           | -                         |                |           | Expected Reve                  | nue \$ 0.00    | )                 |             |            |                |    |
| Closed Activities              | Lead Source                         |                           |                |           | Campaign Sou                   | irce –         |                   |             |            |                |    |
| Products                       | Contact Name                        | _                         |                |           | Created                        | d By Sai Sh    | ivani             |             |            |                |    |
| Quotes 3                       | Modified By                         | Sai Shivani               |                | _         |                                | Thu, 11        | Jul 2024 11:23 AM |             |            |                |    |
| Sales Orders                   |                                     | Tue, 16 Jul 2024 07:16 PM |                |           | Number of Deal Prod            | luct –         |                   |             |            |                |    |
| Contact Roles                  | Total Tax %                         | -                         |                |           |                                | nes            |                   |             |            |                |    |
| Cases                          | Total Discount %                    | _                         |                |           | Sum of Deal Product Li<br>Quar | nes –<br>itity |                   |             |            |                |    |
| Emails                         | Total Discount Amount               | _                         |                |           | Total Tax Amo                  | unt –          |                   |             |            |                |    |
| Invoices                       | Deal Number                         | 402                       |                |           | Amount Reform                  | Tax            |                   |             |            |                |    |
| Deal Products                  | bearreamber                         | 400                       |                |           | , mount before                 |                |                   |             |            |                |    |
| Recurring Invoices             | Quote                               | -                         |                | L         | Line I                         | otai —         |                   |             |            |                |    |
| <b>A N N N</b>                 | Description Information             |                           |                |           |                                |                | <b>C</b> -1       |             | 1          |                | _  |
| Charles Charlosts Contracts He | ere is your Smart Chat (Ctrl+Space) |                           |                |           |                                |                | 54   F\$   J      | Ask Zia 🛛 🗠 | 10 Z/A     | 01             | Ð  |

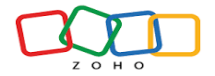

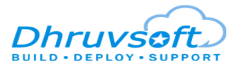

| CRM All Tabs • Home                  | Leads Contacts Accounts Deals Tasks | Meetings Calls | Reports Servic | ces Projects •••   | <mark>+</mark> વ | 🧈 🖬 💩 🕕 🏢              |
|--------------------------------------|-------------------------------------|----------------|----------------|--------------------|------------------|------------------------|
| $\leftarrow$ Deal for Shivani        |                                     |                |                |                    |                  | Send Email Edit •••    |
| Related List                         | Overview Timeline                   |                |                |                    |                  | Last Update : 07:16 PM |
| Notes                                | No records found Add Products       |                |                |                    |                  | <b>^</b>               |
| Attachments                          | No records round                    |                |                |                    |                  |                        |
| Stage History 1                      |                                     |                |                |                    |                  |                        |
| Competitors                          | Quotes                              |                |                |                    | [                | Assign New Edit 🛱      |
| Cadences                             | Subject                             | Sync Quote     | Quote Stage    | Quote Number       | Valid Until      | Carrier Sub Total      |
| Open Activities<br>Closed Activities | Quote for Shivani 2                 |                | Draft          | 706241000000791109 |                  | FedEX \$ 477,045.00    |
| Products                             | Quote for Shivani 1                 |                | Draft          | 706241000000791079 |                  | FedEX \$2,000.00       |
| Quotes 3                             | Quote for Shivani                   |                | Draft          | 706241000000791023 |                  | FedEX \$477,045.00     |
| Sales Oruers                         |                                     |                |                |                    |                  |                        |

### 2.7. On deleting the Synced Quote

The fields in the corresponding deal-associated quote will vanish whenever a synced quote is deleted. In the Deal Products module, every record linked to that deleted quote will also be deleted.

| CRM AllTabs - Home | Leads Contacts Acc    | ounts Deals Tasks Meetings | Calls Reports | Services Projects ···                 | + Q                       | . 4 🖬 📾 🌒 🛄            |
|--------------------|-----------------------|----------------------------|---------------|---------------------------------------|---------------------------|------------------------|
| ← Deal for Shivani |                       |                            |               |                                       |                           | Send Email Edit ····   |
| I Related List     | Overview Timeline     |                            |               |                                       |                           | Last Update : 03:43 PM |
| Notes              |                       |                            |               |                                       | 1                         | *                      |
| Attachments        | Deal Owner            | Sai Shivani                |               | Amount                                | -                         |                        |
| Stage History 1    | Deal Name             | Deal for Shivani           |               | Closing Date                          | Jul 31, 2024              |                        |
| Competitors        | Account Name          | Dhruvsoft                  |               | Stage                                 | Qualification             |                        |
| Cadences           | Туре                  |                            |               | Probability (%)                       | 10                        |                        |
| Open Activities    | Next Step             |                            |               | Expected Revenue                      | \$ 0.00                   |                        |
| Closed Activities  | Lead Source           |                            |               | Campaign Source                       |                           |                        |
| Products           | Contact Name          |                            |               | Created By                            | Sai Shivani               |                        |
| Quotes 2           | Modified By           | Sai Shiyani                |               |                                       | Thu, 11 Jul 2024 11:23 AM |                        |
| Sales Orders       |                       | Thu, 11 Jul 2024 03:43 PM  |               | Number of Deal Product                | -                         |                        |
| Contact Roles      | Total Tax %           | -                          |               | Lines                                 |                           |                        |
| Cases              | Total Discount %      | _                          |               | Sum of Deal Product Lines<br>Quantity | -                         |                        |
| Emails             | Total Discount Amount | -                          |               | Total Tax Amount                      | _                         |                        |
| Invoices           | Deal Number           | 403                        |               | Amount Before Tax                     | _                         |                        |
| Deal Products      | Quote                 | -                          |               | Line Total                            | -                         |                        |

# 3. Support Contacts for Quote Sync to Deals Extension – Dhruvsoft Help Desk

Thank you for installing Quote Sync to Deals Extension. If you have any questions or are facing installation issues, please contact the Dhruvsoft Support Desk for Zoho Extensions via email at <a href="support@dhruvsoft.com">support@dhruvsoft.com</a> or call us at (+91 9704056000).